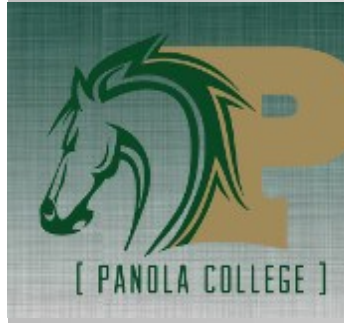

Panola College Store

## **Textbook Requirements and Pricing**

- 1.Go to <u>www.PanolaCollegeStore.com</u>
  2.Click on the *Textbooks* at the top of the page
  3.Select your *Term (Ex: SPRING 14)*4.Select your course *Department (Ex: BCIS)*5.Select *Course and Section (Ex: BCIS1305.401)*6.Click *Add Course*
- 7. Repeat steps 1-6 for each course
- 8. After adding all courses, click Get Course Materials
- 9.A list will then display all required and optional course materials, the new and used price, and a comparison of the textbook price from online sources.